## Report displays first and last pages but not the middle pages

## **Frequently Asked Question:**

Report displays first and last pages but not the middle pages

## Answer:

The top of the report display screen shows the page that is currently displayed and it will show arrows allowing you to display other pages. When you first open the report, the page display shows 1 in a rectangular box; this is page one.

To the immediate right of the box, there are the words "of 3" where 3 is the total number of pages in the report. This may be 1 of 3 or 1 of 5, etc., indicating the total number of pages. In the center of this area, you find an arrow  $\{>\}$  for the next page and an arrow with a line beside it  $\{>|\}$ . Clicking the single arrow  $\{>\}$  takes you to the next page, the arrow with a line  $\{>|\}$  takes you to the last page. Conversely, there are arrows allowing you to go back one page  $\{<\}$ , or back to the first page  $\{|<\}$ .

The Sensory Profile is no longer available for purchase. Please update your software to the enhanced Sensory Profile Select Scoring Assistant.

Article ID: 1017 Last updated: 01 Jul, 2010 Software Support -> — S — -> Sensory Profile Scoring Assistant -> Report displays first and last pages but not the middle pages http://pearsonassessmentsupport.com/support/index.php?View=entry&EntryID=1017